1. lépés

Lépj be a Google fiókodba (vagy a gmail-ben vagy a youtube-ban)

2. lépés

Lépj be a youtube.com-ra

3. lépés

Jobb felső sarokban rá kell kattintani a kamera ikonra

4. lépés

Kattints a "videó feltöltése" sorra

5. lépés

Kattints a fájl kiválasztása gombra

6. lépés

Válaszd ki a feltöltendő fájlt

7. lépés

Állítsd be a megfelelő paramétereket

8. lépés

A láthatóság pontban (3.) állítsd be, hogy a videó nem nyilvános legyen. Ez azt jelenti, hogy csak az tudja megnézni a videót, aki ismeri a linkjét.

## Videó feltöltése

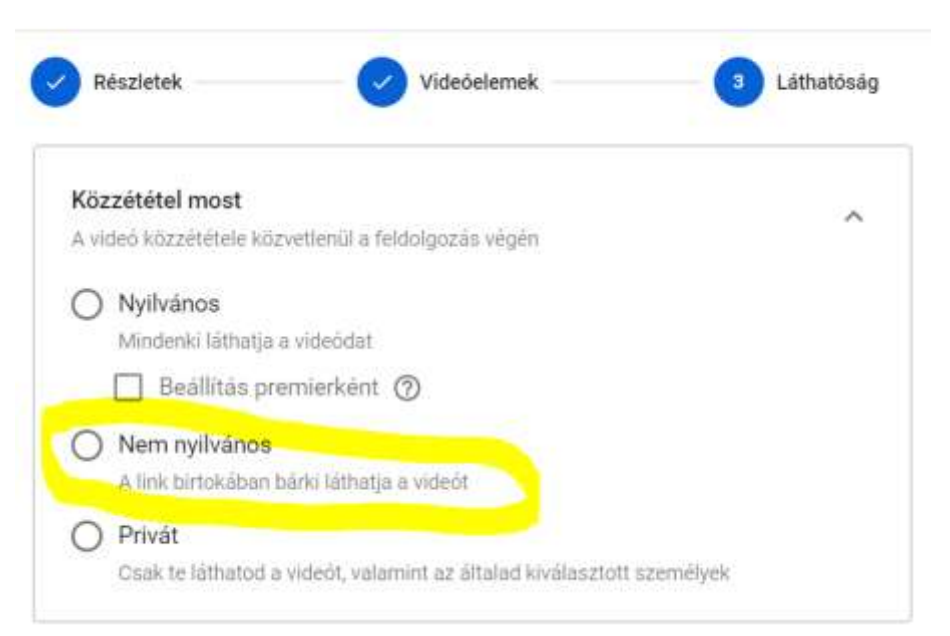

- 9. lépés Kattints a KÉSZ gombra.
- 10. lépés

A közzétett videó ablakban tudod kimásolni a videó linkjét.

Gmail fiók létrehozásáról leírást az alábbi linket találsz.

https://support.google.com/mail/answer/56256?hl=hu